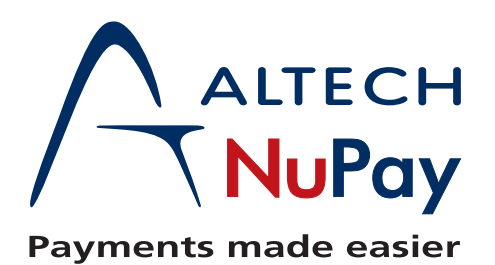

## Uploading a Batchlink BulkFile.

This is when you would like to upload many transactions at once. (Minimum of 2 records and maximum of 5000)

1. Select the 'Bulk File Uploads' option.

| Home                       |   | Home Batch Link   |
|----------------------------|---|-------------------|
| Home Batch Link            |   |                   |
| Reporting                  |   |                   |
| Transaction<br>Maintenance | × |                   |
| Bulk File                  |   | Bulk File Upload  |
| Batch Link MEDIA           |   | Bulk File History |
| Contact Us                 |   |                   |
| Log out                    |   |                   |

2. Select 'File Upload'

| Home                       | Batch Link Bulk File Upload |  |
|----------------------------|-----------------------------|--|
| Home Batch Link            | Bulk File Options           |  |
| Reporting                  | >                           |  |
| Transaction<br>Maintenance | File Upload                 |  |
| Bulk File                  | *                           |  |
| Batch Link MEDIA           | Continue                    |  |
| Contact Us                 | Continue                    |  |
| Log out                    |                             |  |

3. Select "Browse" to search for generated file.

|                | Bulk File Upload Details                                            |
|----------------|---------------------------------------------------------------------|
| ranch:<br>ile: | 00000000123456 - testBatchLinkDrupalCall  Browse_ No file selected. |
|                |                                                                     |

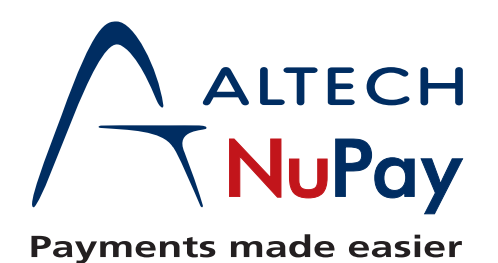

## Uploading a Batchlink BulkFile.

- 4. Obtaining your generated file.
  - Once you selected the "Browse" option, route to the location of the generated file.
  - Select your generated file. (Make sure this is the correct file, or else upload will fail.)
  - Once selected select 'Open'

| File Upload           | Acres Interior                             | Mark                   | X        | Altech NuPay | × 🗍 tsp |                     | × 🗌 http       |
|-----------------------|--------------------------------------------|------------------------|----------|--------------|---------|---------------------|----------------|
| Core Core Libraries   | Documents                                  | 👻 🍫 Search Documer     | ts 🔎     |              |         | <b>☆</b> ₹ <b>C</b> | 😫 🕶 Google     |
| Organize 🔻 New folder | r                                          |                        | 0        |              |         |                     |                |
| Favorites             | Documents library<br>Includes: 2 locations | Arrange by: Fo         | lder 🔻   |              |         |                     |                |
| Downloads             | Name                                       | Date modified          | Туре     |              |         |                     |                |
| S Recent Places       | L.                                         |                        | File fol |              |         |                     |                |
| Librarion             | 1                                          |                        | File fol |              |         |                     |                |
| Documents             | 1                                          |                        | File fol |              |         |                     |                |
| Music                 | <u>1</u>                                   |                        | File fol |              |         |                     |                |
| Se Pictures           | 1                                          |                        | File fol |              |         |                     |                |
| L Videos              | <b>k</b>                                   |                        | File fol |              |         |                     |                |
|                       | <b>1</b> .                                 |                        | File fol |              |         |                     |                |
| Komputer              | 1                                          |                        | File fol |              |         |                     |                |
| Local Disk (C:)       | <b>1</b> .                                 |                        | File fol |              |         |                     |                |
| applications (\\it-   | <u>1</u>                                   |                        | File fol |              |         |                     |                |
| 3                     | 站 10010_19_0417114906                      | 2013/04/17 11:49       | Micros   |              |         |                     |                |
| 2                     | 4 III                                      | )13/04/24 08:02        | Outloo 🔻 |              |         |                     |                |
| - 11 000 1111         | 10010 10 0417114000                        | All Class              |          |              |         |                     | Access to info |
| File nam              | e: 10010_13_0417114306                     | Open     Open     Open | Cancel   |              |         |                     |                |

- 5. File has been selected for upload. (See 'File' box)
  - Select 'Import' to upload your bulk file

| Batch Link Bulk Bulk Upload |                                          |
|-----------------------------|------------------------------------------|
|                             | Bulk File Upload Details                 |
| Branch:                     | 00000000123456 - testBatchLinkDrupalCall |
| File:                       | Browse_ No file selected.                |
|                             | Import Back                              |

## 6. Confirmation of Bulk File.

- A confirmation screen will appear to inform you of the bulk file was uploaded successfully or failed. (If failed, a reason will be given)
- An email will also be sent to you for confirmation of all transactions loaded successfully and failed

| Bulk F   | File Upload Confirmations    |           |
|----------|------------------------------|-----------|
| The file | e was uploaded successfully. |           |
|          |                              |           |
|          |                              |           |
|          |                              | · · · · · |